## **Creating FY25 Requisitions for Blanket Purchase Orders**

Once a FY25 requisition is submitted and approved, Buyers will source the request and issue a purchase order in accordance with fiscal year-end/new year time lines and policy.

## **Create Requisition for Blanket Purchase Orders**

- 1. In Workday, type in 'Create Requisition' in the search bar. Select the **Create Requisition task**.
- 2. Update or fill information where needed from the pop-up:
  - a. Requisition Type: Select the requisition type 'Open Ended/Blanket PO Request'.
  - b. Additional Worktags: Update Additional Worktags

4. On the next screen, select **Request Non-Catalog Items**.

## Instructions

| Militian muntar and a subscript for all purchase provided for all purchase provided for all purchase provided for a subscript for a subscript |
|----------------------------------------------------------------------------------------------------|
|                                                                                                    |
|                                                                                                    |
|                                                                                                    |
|                                                                                                    |
|                                                                                                    |
|                                                                                                    |
|                                                                                                    |
|                                                                                                    |
|                                                                                                    |
|                                                                                                    |
|                                                                                                    |
|                                                                                                    |
|                                                                                                    |
|                                                                                                    |
|                                                                                                    |
|                                                                                                    |
|                                                                                                    |
|                                                                                                    |
|                                                                                                    |
|                                                                                                    |
|                                                                                                    |
|                                                                                                    |
|                                                                                                    |
|                                                                                                    |
|                                                                                                    |
|                                                                                                    |
|                                                                                                    |
|                                                                                                    |
|                                                                                                    |
|                                                                                                    |
|                                                                                                    |
|                                                                                                    |
|                                                                                                    |
|                                                                                                    |
|                                                                                                    |
|                                                                                                    |
|                                                                                                    |
|                                                                                                    |
|                                                                                                    |

5. The Non-Catalog Request type will default to Request Goods. **Change** to Request Service. (Blanket Purchase Orders <u>must</u> be service type requisitions regardless of what is being purchased.)

| Comnany * University of Newada Beng       |
|-------------------------------------------|
|                                           |
| Non Oct Nations <u>in 683</u> 708 Propies |
| C Request Goods                           |
|                                           |

- 6. Next complete the Service Request Details page following the instructions and example below:
  - a. **Description**: Provide detail regarding what will be purchased.
  - b. **Spend Category**: The spend category should reflect the category of the item being purchased. You can search for spend categories by typing in a keyword in the Spend Category field then enter or can select from the recommended spend categories. You can also find all spend categories on <u>Workday Tools</u>.
  - c. Supplier: When entering the supplier, the supplier must already be registered with NSHE. You can verify if a supplier's registration is complete at the <u>NSHE Supplier</u> <u>Registration</u> website. If they are not registered, this is where the supplier must go to register. You cannot select the supplier until their registration is complete.
  - d. **Start and End Date**: For blanket purchase orders this should be **7/1/24** through **6/30/25**, or applicable blanket period start and end dates.

- 11. **Upload** attachments individually so the buyer can determine which attachments go forth to the supplier with the PO. Documentation must be attached for all blanket PO requests, <u>including renewals</u>.
- 12. Click **Submit** once complete.
- 13. Once the requisition is fully approved, the buyer will source the requisition and issue a PO to the supplier July 1 or later.